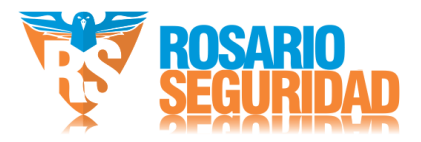

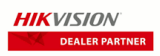

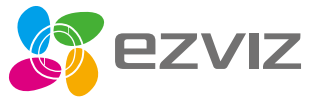

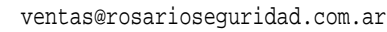

- 🔊 💽 +54 9 341 6708000
  - 😡 +54 9 341 6799822
  - rosarioseguridadok
- 🚻 Rosario Seguridad

Ø

🚹 Rosario Seguridad

Grupo Instaladores

f https://www.facebook.com/groups/591852618012744/

- 🗞 🙆 +54 9 341 6591429
- 🔇 🙆 +54 9 341 4577532

Avenida Presidente Perón 3998

Rosario - Santa Fe - Argentina

## Contenido del paquete

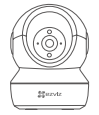

Cámara

Base

Juego de tornillos

Plantilla de perforación

Cable de alimentación

ES

Guía de inicio rápido

Adaptador de corriente

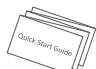

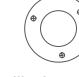

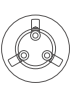

# Información básica

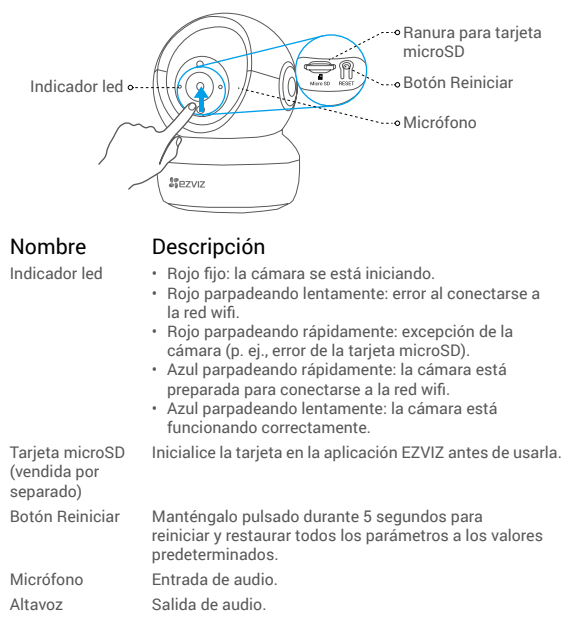

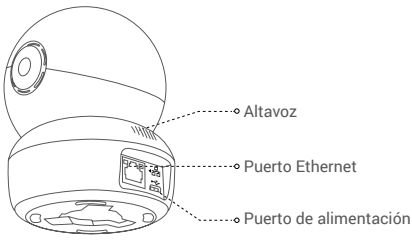

ES

# Instalación

### Encendido

Conecte el cable de alimentación a la cámara y, después, enchufe el adaptador de corriente a una toma de corriente como se muestra en la siguiente figura.

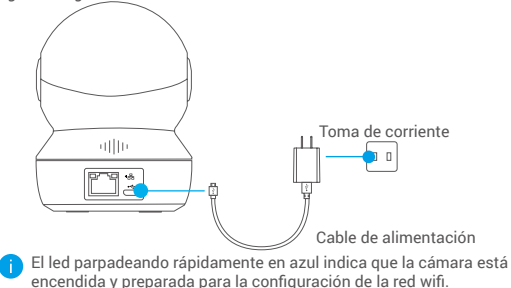

### 2 Configuración de la cámara

#### 1. Cree una cuenta de usuario

- Conecte el teléfono móvil a una red wifi usando su red de 2,4 GHz.
- Busque "EZVIZ" en App Store o Google Play (TM).
- Descargue e instale la aplicación EZVIZ.
- Ejecute la aplicación.
- Cree y registre una cuenta de usuario EZVIZ siguiendo las instrucciones del asistente de inicio.

### 2. Añada una cámara a EZVIZ

- Inicie sesión en su cuenta con la aplicación EZVIZ.
- En la pantalla de inicio, pulse «+» en la esquina superior derecha para acceder a la interfaz de escaneo de códigos QR.

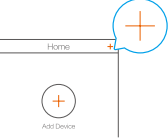

- Escanee el código QR que figura en la parte inferior de la cámara.

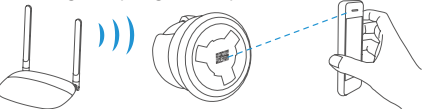

- Siga las indicaciones del asistente de la aplicación EZVIZ para finalizar la configuración de la conexión wifi.

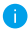

Mantenga pulsado el botón Reiniciar durante 5 s en cualquiera de los casos siguientes:

- · La cámara no puede conectarse a su red wifi.
- · Desea seleccionar otra red wifi.

# Instalación (opcional)

### Inserción de la tarjeta microSD (opcional)

- 1. Gire la esfera hacia arriba hasta ver la ranura para la tarjeta.
- Inserte la tarjeta microSD (vendida por separado) en la ranura para tarjetas como se muestra en la figura siguiente.

ES

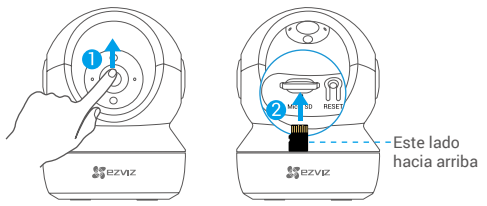

Una vez insertada la tarjeta microSD, inicialícela en la aplicación EZVIZ antes de usarla.

- En la aplicación EZVIZ, pulse «Storage Status» (estado del almacenamiento) que se encuentra en la interfaz configuración del dispositivo para comprobar el estado de la tarjeta SD.
- Si el estado de la tarjeta de memoria aparece como «Uninitialized» (no inicializada), pulse para inicializarla.

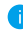

Entonces, el estado cambiará a **Normal** y se podrán almacenar vídeos y/o imágenes.

### 2 Instalación de la base

Es posible colocar la cámara horizontalmente o instalarla en el techo. Aquí, nos referimos a la instalación en el techo como ejemplo.

- Asegúrese de que el techo sea lo suficientemente resistente para soportar un peso tres veces mayor que el de la cámara.
  - Evite colocar la cámara en un área en la que la lente reciba directamente demasiada luz.
- Coloque la plantilla de perforación sobre la superficie escogida para el montaje de la cámara.
- (Solo para el montaje en paredes/techos de cemento). Taladre los orificios para los tornillos según la plantilla e inserte los tres tacos.
- Utilice tres tornillos de metal para fijar la base de la cámara conforme a la plantilla.

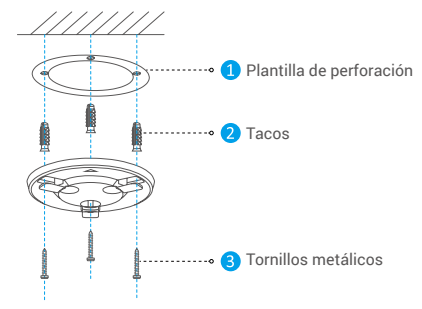

Una vez instalada la base, despegue la plantilla de perforación si fuera necesario.

### 3 Instalación de la cámara

Monte la cámara en la base y gírela en sentido horario hasta que quede asegurada.

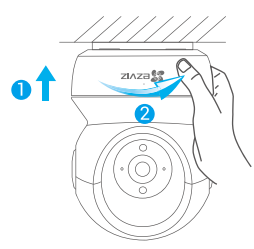

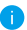

Una vez instalada la cámara, acceda a la aplicación EZVIZ para voltear la imagen de la cámara.

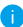

Para obtener información detallada, visite www.ezvizlife.com.

## Contenu de l'emballage

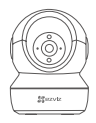

Caméra

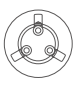

Base

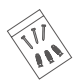

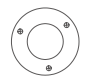

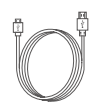

Kit de vis

Gabarit de perçage

Câble d'alimentation

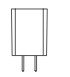

Adaptateur d'alimentation

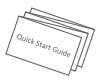

Guide de démarrage rapide

#### GARANTÍA LIMITADA

Gracias por comprar productos de Hangzhou EZVIZ Software Co., Ltd. ("EZVIZ"). Esta garantía limitada ("garantía") le otorga a usted, comprador original del producto EZVIZ, derechos legales específicos. Quizá disponga de otros derechos legales seguin la región, provincia o jurisdicción. Esta garantía se aplica exclusivamente al comprador original del producto. Por "comprador original" se entiende cualquier consumidor que haya comprado el producto EZVIZ a un vendedor autorizado. Las renuncias, exclusiones o limitaciones de responsabilidad bajo esta garantía no se aplicarán en la medida prohibida por la legislación vigente. Ningún distribuidor, vendedor, agente o empleado está autorizado a hacer modificaciones, extensiones o adiciones a esta garantía.

Su producto EZVIZ tiene garantía, que cubre defectos de materiales y fabricación, por un periodo de (2) años desde la fecha de la compra o por un periodo mayor según lo requiera la legislación en el país o región donde se venda este producto, siempre que se utilice tal y como se indica en el manual de usuario.

Puede solicitar el servicio de garantía poniéndose en contacto con nuestro Servicio al Cliente. Ante cualquier producto EZVIZ defectuoso, EZVIZ decidirá si: (i) reparar o reemplazar su producto sin gasto alguno; (ii) cambiar su producto por un producto funcional equivalente; o (iii) devolver el dinero original de la compra, siempre que nos facilite el recibo de compra original, una breve explicación del defecto y devuelva el producto en su embalaje original. Según considere EZVIZ, la reparación o reemplazo puede realizarse con un producto o componente nuevo o reacondicionado. Esta garantía no cubre los gastos de envío, seguro ni ningún otros gastos secundarios en los que usted pueda incurrir al devolver el producto.

A menos que lo prohíba la legislación vigente, este es su recurso único y exclusivo por incumplimiento de esta garantía. Cualquier producto que haya sido reparado o reemplazado bajo esta garantía quedará cubierto por los términos de esta garantía por un máximo de (90) días desde el día de envío o por el periodo de garantía original restante.

Esta garantía no se aplica y quedará anulada:

- Si el derecho a la garantía se ejerce fuera del periodo de la garantía o si no se proporciona ninguna prueba de compra;
- Por cualquier avería, defecto o fallo provocado o que resulte de algún impacto; uso incorrecto; manipulación; uso contrario a lo indicado en el manual de instrucciones; tensión de alimentación incorrecta; accidente; pérdida; robo; incendio; inundación; u otros casos fortuitos; daños de envío; o daños que resulten de reparaciones realizadas por personal no autorizado;
- Para los elementos consumibles, tales como baterías, ya que el mal funcionamiento se debe al paso del tiempo del producto;
- Daños superficiales incluyendo, entre otros: rasguños, abolladuras y plásticos rotos en los puertos;
- · Cualquier software, aunque esté embalado o se venda junto a hardware de EZVIZ;
- · Por cualquier otro daño que no sea por defectos en el material o de su fabricación;
- · Limpieza rutinaria, daños superficiales normales y desgastes mecánicos.

No dude en ponerse en contacto con su vendedor o con nuestro Servicio al Cliente si tiene alguna duda.